## **HƯỚNG DẪN** ĐĂNG KÝ CẤP CĂN CƯỚC TẠI NHÀ QUA DỊCH VỤ CÔNG CHO TRỂ EM TỪ 0 ĐẾN DƯỚI 06 TUỔI

Công dân (là cha hoặc mẹ của trẻ) dùng tài khoản VNeID (Định danh điện tử) để đăng nhập hệ thống.

- Dùng trình duyệt web đăng nhập trang web dịch vụ công: <u>https://dichvucong.dancuquocgia.gov.vn</u>

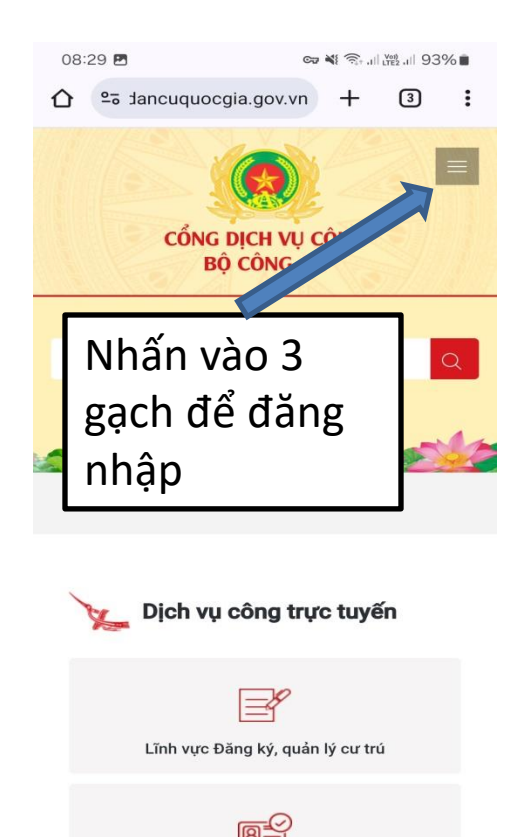

Lĩnh vực Cấp, quản lý Căn cước

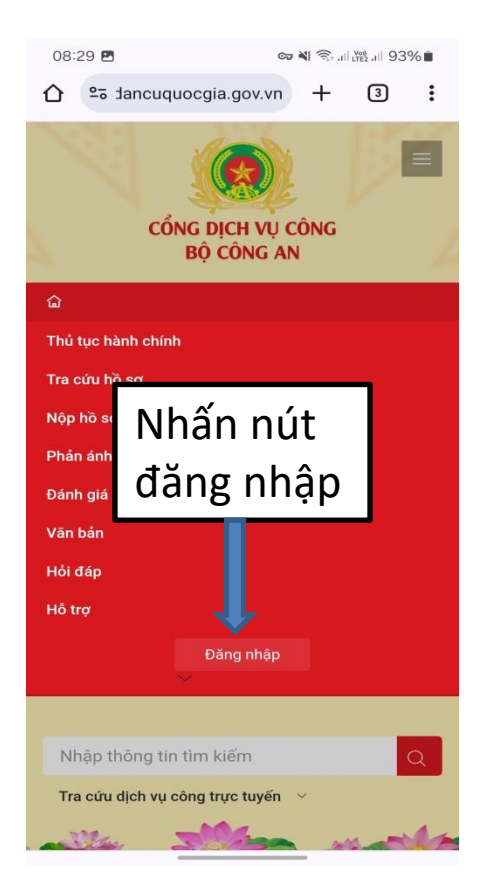

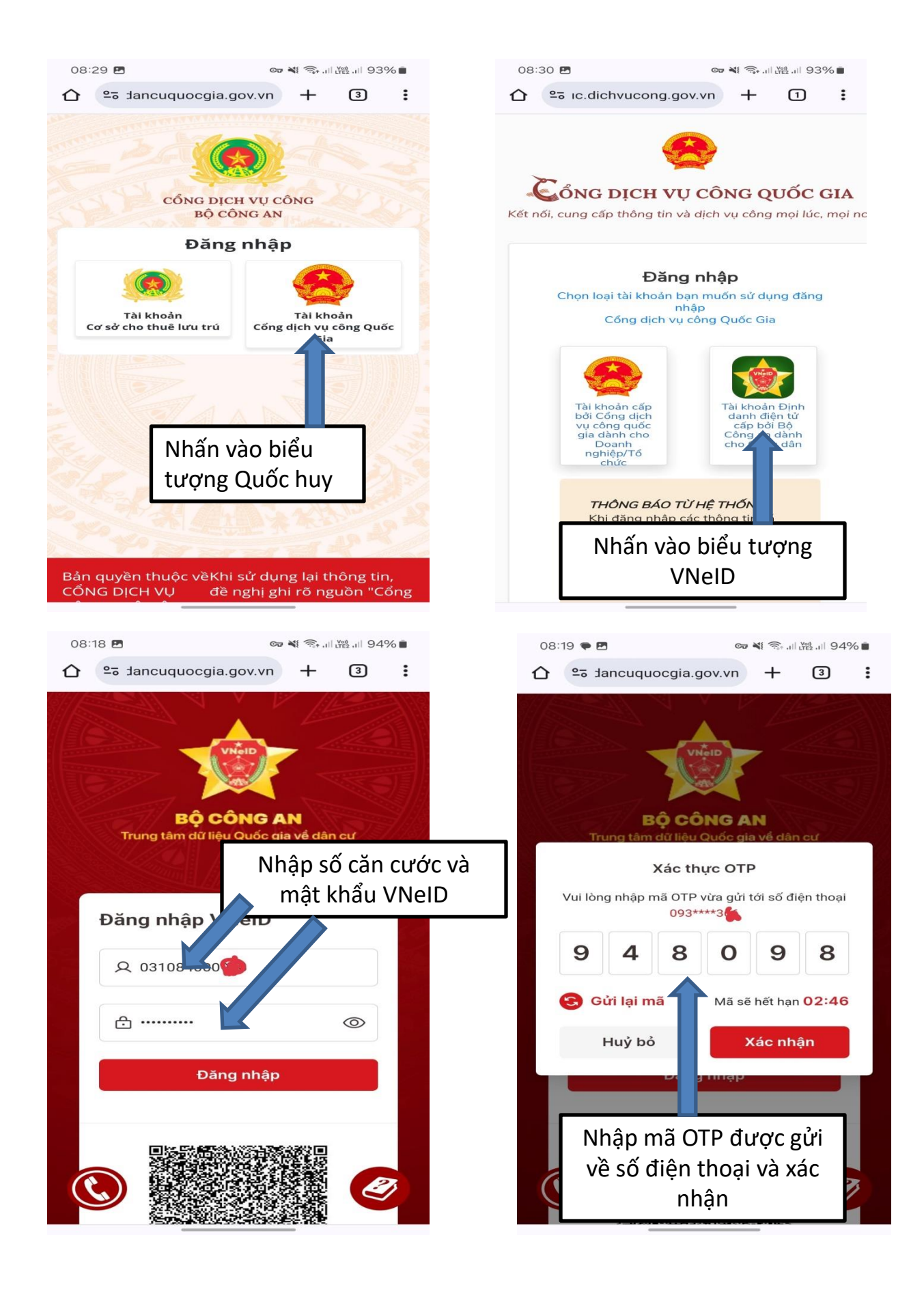

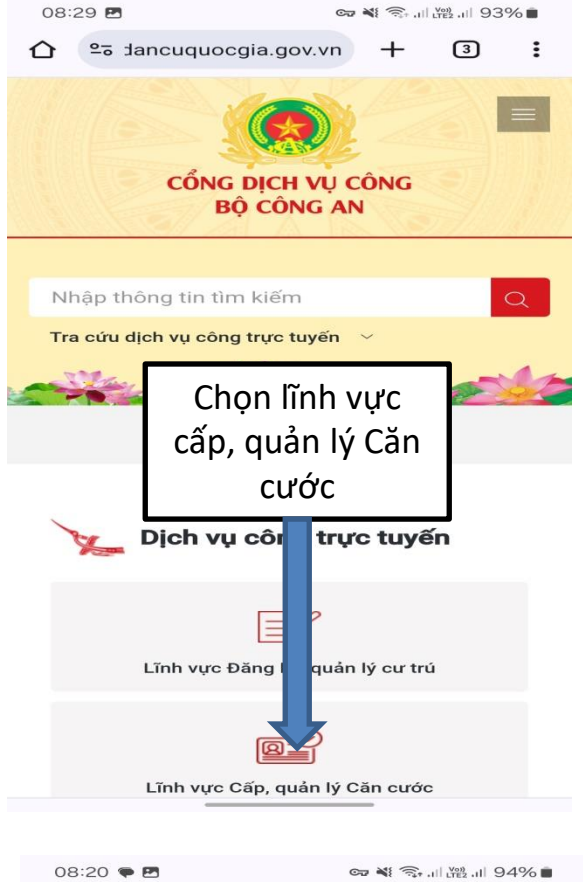

| 08:2 | 20 🗭 🖽                | C7 | 11. t <sup>2</sup> . 1 | LTE2 .11 94 | % |
|------|-----------------------|----|------------------------|-------------|---|
|      | ≌ວ >ng.bocongan.gov.v | n  | +                      | 3           | : |

## Cấp thẻ căn cước cho người dưới 14 tuổi (thực hiện tại cấp huyện)

|                               | Nộp hồ s | sơ |
|-------------------------------|----------|----|
| Mã thủ tục                    | 1        | ~  |
| Lĩnh vực                      |          | ~  |
| Cấp, quản lý căn cước         | Chon     |    |
| Cơ quan thực hiện             | "Niân hầ | ~  |
| Công an huyện                 | nób uo   |    |
| Mức độ cung cấp dịch v        | so"      | ~  |
| Dịch vụ công trực tuyến một p | bhần     |    |
| Cách thức thực hiện           |          | ~  |
| Trực tiếp                     |          |    |
| Trực tuyến                    |          |    |
| Trình tự thực hiện            |          | ~  |
| - Bước 1:                     |          |    |

+ Trường hợp người đại diện hợp pháp thực hiện thủ tục cấp thẻ căn cước cho người dưới 06 tuổi thông qua cổng dịch vụ công hoặc ứng dụng định danh quốc gia thì lựa chọn thủ

| 08 | :20 <b>● 四</b>                                                                                       |    |  |  |  |
|----|----------------------------------------------------------------------------------------------------|----|--|--|--|
| 仚  | °≌ )ng.bocongan.gov.vn + 3                                                                           |    |  |  |  |
|    | cấp<br>trun Chọn dòng: "Cấp căn                                                                      |    |  |  |  |
|    | c <sub>ấp</sub> cước cho người dưới<br><sup>trở l</sup> 14 tuổi (cấp huyên)                          | ối |  |  |  |
|    | Cấp <del>the can cuộc cấp nguồi từ dù 14 t</del> ượ<br>trở lên (thực hiện từ cấp tỉnh)               | ối |  |  |  |
|    | Cấp thẻ căn cước con người từ đủ 14 tuở<br>trở lên (thực hiện từ cấp trung ương)                     | ối |  |  |  |
|    | Cấp thẻ căn cước cho người dưới 14 tuổi<br>(thực hiện tại cấp huyện)                                 |    |  |  |  |
| Ð  | Cấp thẻ căn cước cho người dưới 14 tuổi<br>(thực hiện tại cấp trung ương)                            |    |  |  |  |
|    | Cấp thẻ căn cước cho người dưới 14 tuổ<br>(thực hiện tại cấp tỉnh)                                   | i  |  |  |  |
|    | Cấp xác nhận số chứng minh nhân dân<br>09 số, số định danh cá nhân (thực hiện<br>tại cấp huyện)      |    |  |  |  |
| A  | Cấp xác nhận số chứng minh nhân dân<br>09 số, số định danh cá nhân (thực hiện<br>tại cấp trung ương) |    |  |  |  |
|    |                                                                                                    |    |  |  |  |
| 08 | 21 🗢 🍇 🤤 با المراجع الله 93% 🕯                                                                       |    |  |  |  |
| 仚  | ≌ancuquocgia.gov.vn + 3 :                                                                            |    |  |  |  |

☆ Thủ tục hành chính ≥ Cấp thẻ căn cước cho người dưới 14 tuổi

## NỘP HỒ SƠ CẤP THỂ CĂN CƯỚC CHO NGƯỜI DƯỚI 14 TUỔI

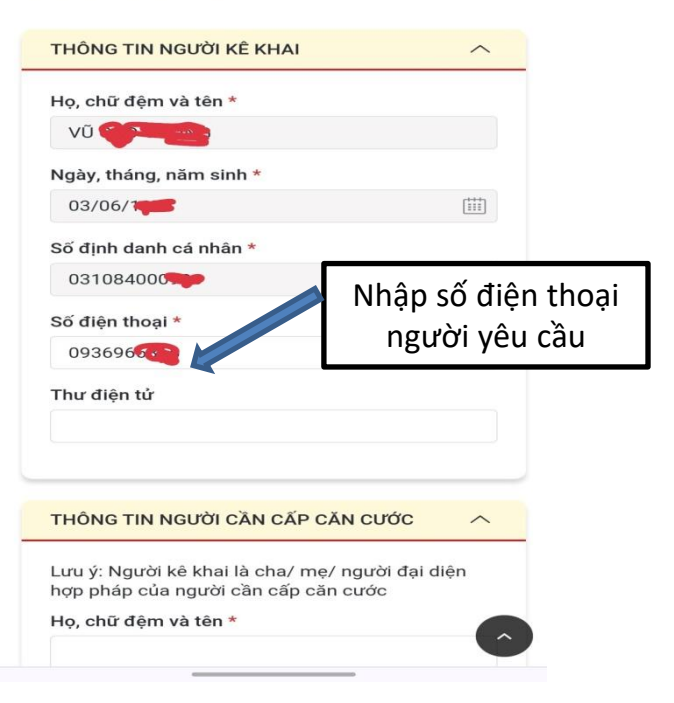

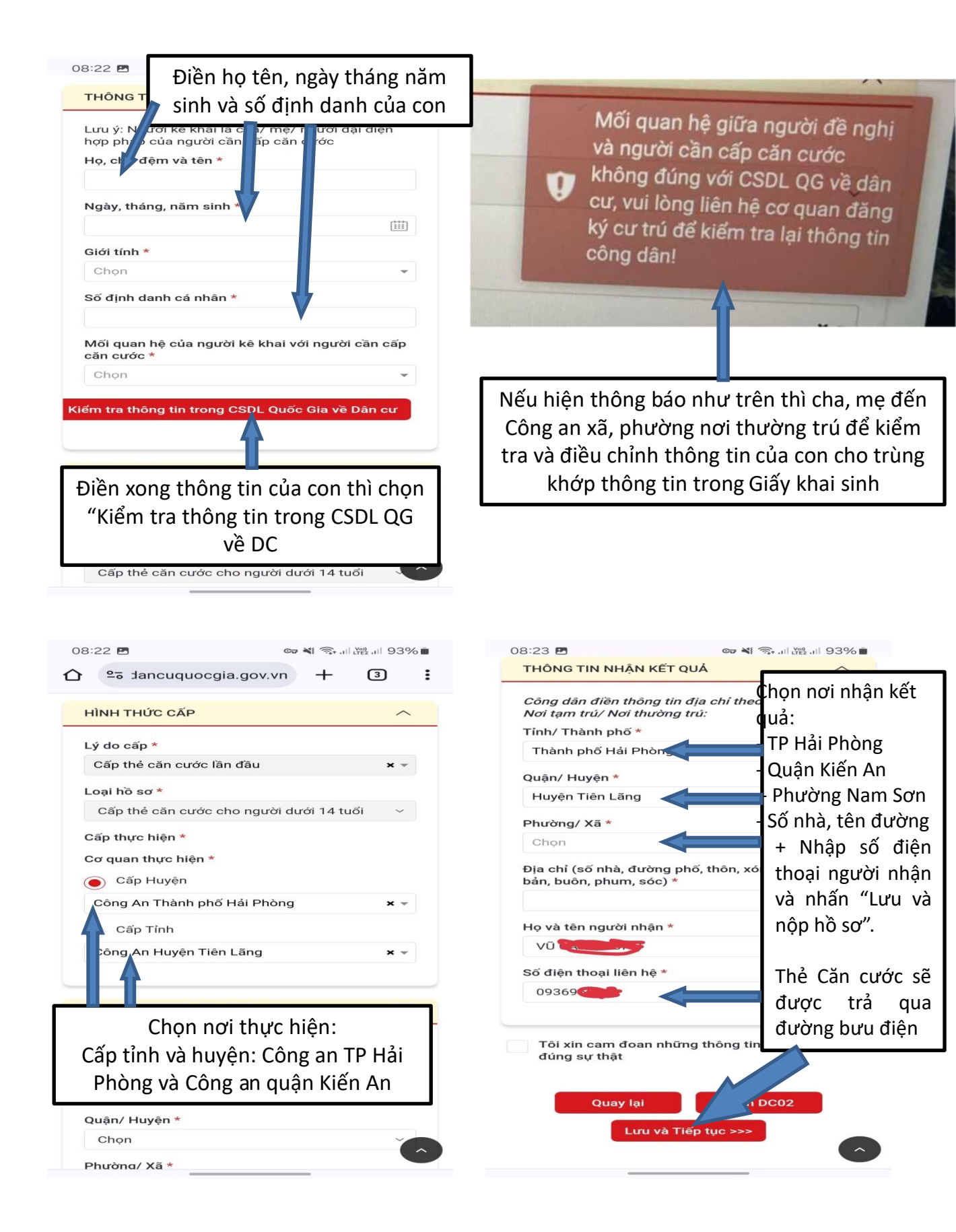